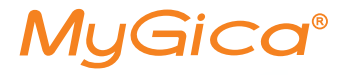

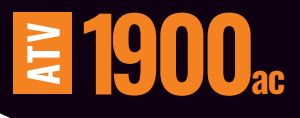

# Guide de Démarrage Rapide

www.mygica.tv

MyGica

### Guide de Mise en Route Rapide

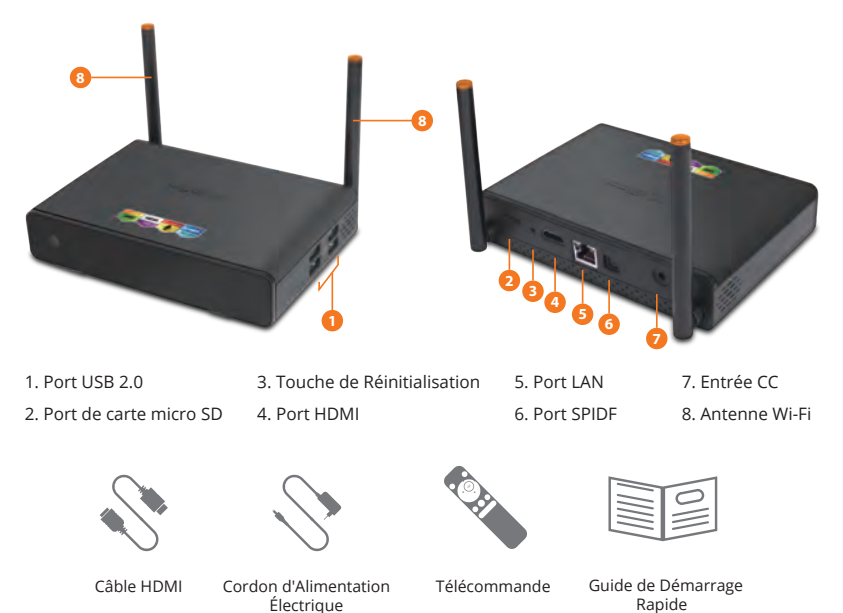

Après avoir ouvert le coffret d'emballage de votre ATV1900ac, merci de vérifier attentivement les pièces incluses dans le pack à l'aide de la liste. Si un élément s'avère manquant ou endommagé, veuillez contacter votre revendeur le plus rapidement possible.

### Raccordement de l'alimentation électrique et du câble HDMI

Installez votre ATV1900ac sur une surface plane à proximité de votre téléviseur, et assurezvous que rien ne bloque le signal de la télécommande.

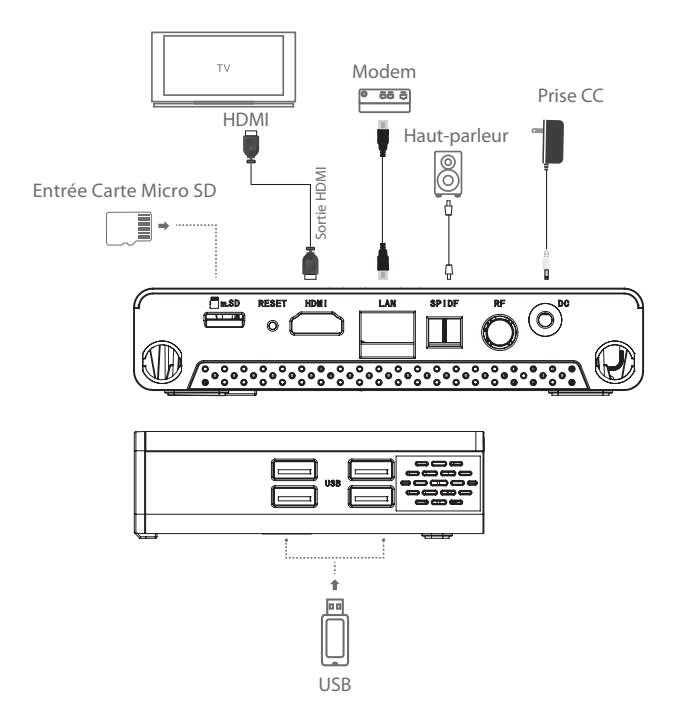

### KR-54 Remote

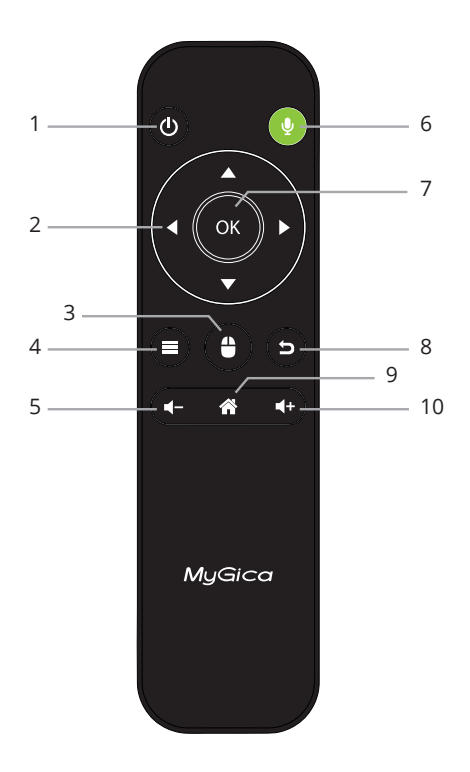

- 1. Touche d'Alimentation
- 2. Touches de Navigation
- 3. Mode Souris
- 4. Menu
- 5. Vol-
- 6. Touche du Microphone
  - (à maintenir pour parler)
- 7. OK
- 8. Retour
- 9. Accueil
- 10. Vol+

## **Utilisation Initiale**

### Part 1: Power Up

**1.1.** Lorsque vous branchez votre appareil pour la première fois, l'Assistant de Configuration apparaît sur l'écran pour vous guider.

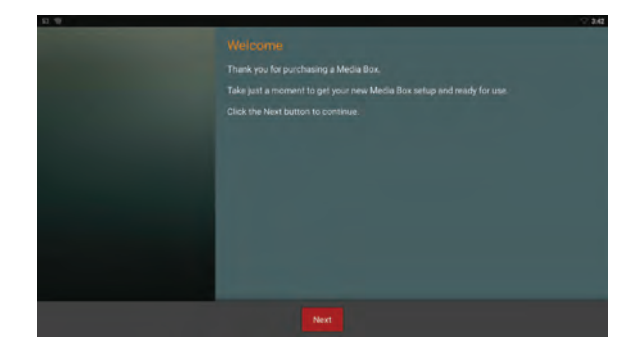

**1.2.** Sélectionnez votre langage (Nota : L'Anglais est la langue sélectionnée par défaut).

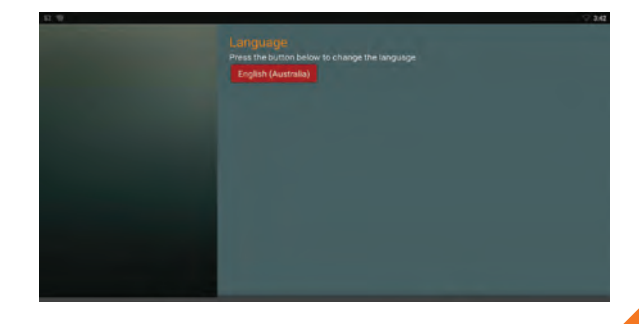

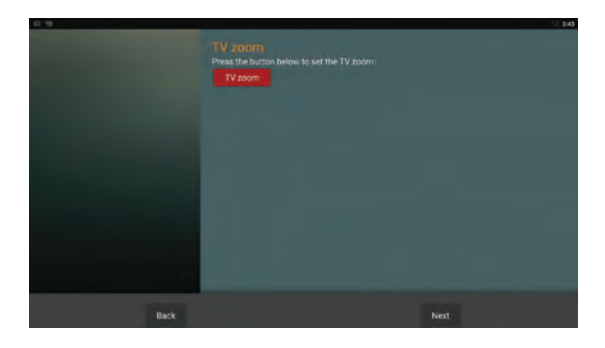

**1.3.** Ajustez la position de votre écran pour qu'il s'adapte correctement à votre téléviseur ou à votre écran.

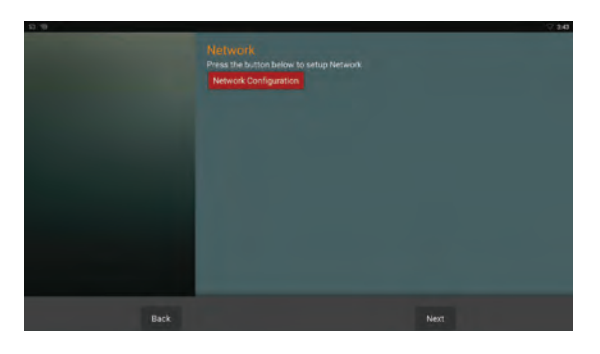

#### **1.4.** Configurez votre connexion Wi-Fi ou Éthernet

**1.5.** Vous pouvez sélectionner l'une ou l'autre de ces connexions pour commencer à utiliser votre ATV1900ac. Toutes les applications et les fonctions restent les mêmes, seule la présentation diffère.

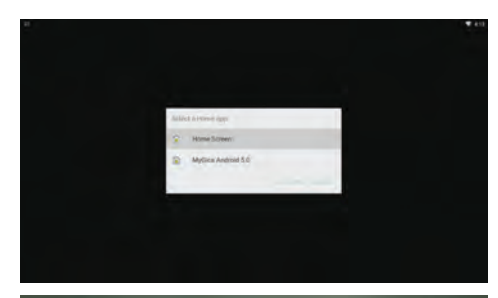

**1.6.** Sélectionnez l'écran de lancement que vous souhaitez utiliser.

\*\*Conseil : L'utilisation du lanceur d'applications MyGica est recommandée.

**1.7.** La capture d'écran que vous voyez à droite, vous montre l'écran d'accueil Google.

Il y a un bouton de recherche en haut de l'écran ; en dessous, vous pouvez voir quelques sélections de vidéos de YouTube et sous ces images, vous trouverez toutes les applications installées.

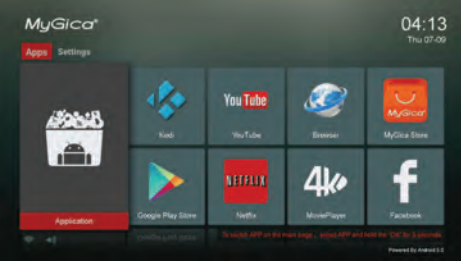

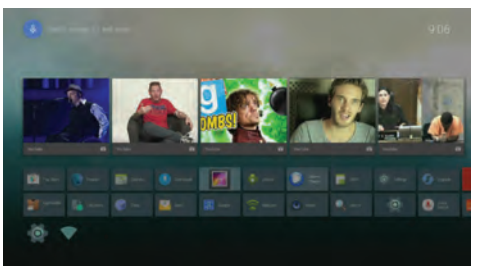

#### Partie 2.1. - Configuration de la Date et de l'Heure

Pesez sur la touche Retour pour revenir au menu des paramètres.

Sélectionnez l'Icône de la Date & Heure. Vous pourrez alors configurer vos paramètres de Date, d'Heure, de Fuseau Horaire, ainsi que le Format d'Affichage de l'Heure de votre choix.

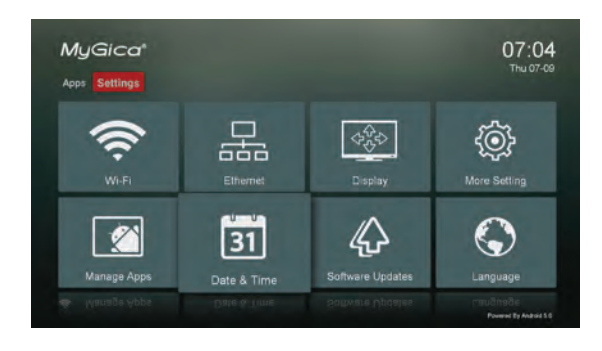

Une fois que vous aurez effectué vos réglages, pesez sur la touche d'Accueil de la télécommande pour revenir à l'Écran d'Accueil.

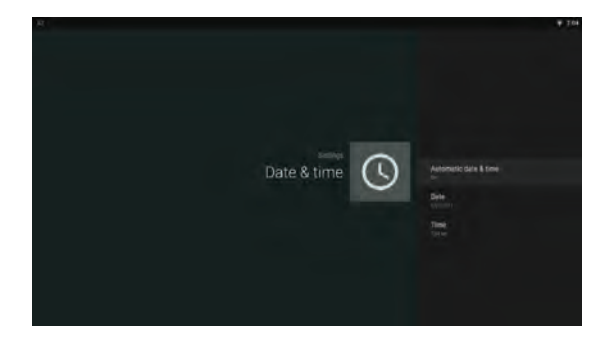

#### Partie 2.2. – Gérer les Applications

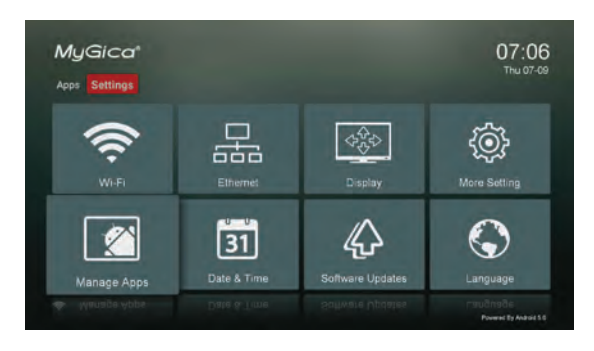

Vous pourrez gérer toutes les applications installées sur votre appareil, en sélectionnant l'icône "Manage Apps" (Gérer les Apps).

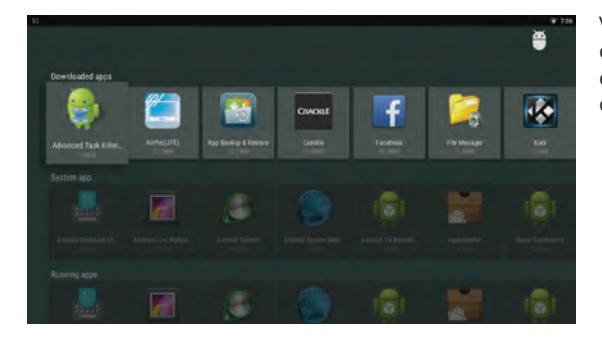

Vos applications sont listées à cet endroit. Vous pourrez également vérifier la taille pour chaque application.

#### Partie 3 : Comment changer vos Paramètres

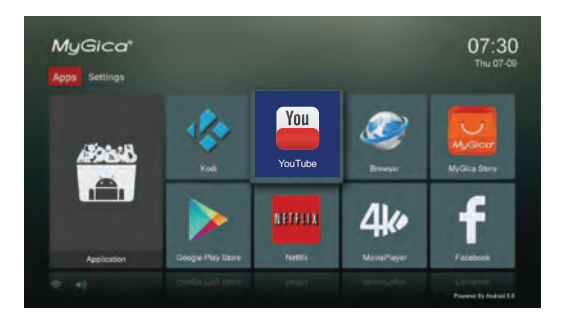

#### 3.1. Sélectionner vos lcônes Préférées pour votre Écran d'Accueil

Vous pouvez choisir vos 8 applications préférées pour l'écran d'accueil de votre appareil. Pour faire ce réglage, pesez sur la touche "okay" lorsque le curseur se trouve sur l'image de l'application que vous souhaitez changer, jusqu'à entrer sur l'interface suivante.

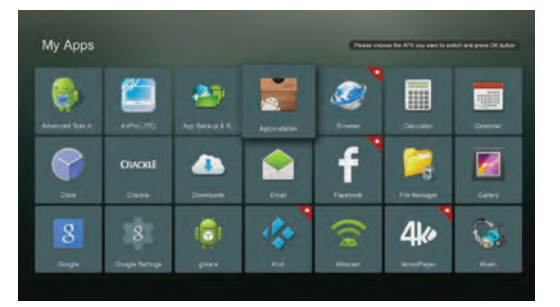

**3.2.** Vous avez été dirigé vers la bibliothèque de vos Applications Android installées. Les APP sur lesquelles figure une "Étoile" dans le coin droite des icônes, constituent la liste de vos applications préférées qui se trouve actuellement sur le Menu de votre Écran d'Accueil. À présent, choisissez l'APP que vous souhaitez intervertir pour la faire figurer parmi les icônes de vos nouvelles Applications Préférées du Menu d'Accueil, et pesez sur OK.

**3.3.** Dans cet exemple, nous avons choisi l'application Android "AppInstaller".

Vous pouvez maintenant voir que l'application "AppInstaller" est devenue l'une de vos applications préférées. Vous pouvez répéter ce processus pour chacune des 8 icônes Préférées que vous souhaitez avoir sur votre écran d'Accueil.

3.4. Le menu des paramètres que vous voyez à droite sur la capture d'écran, inclut tous les réglages de base pour l'ATV1900ac. Si vous souhaitez accéder à tous les autres paramètres du système Android, il vous suffira de cliquer sur l'icône "More Settings" (Autres Réglages) et vous serez dirigé vers le "Native Android Settings Menu" (Menu des Réglages Natifs de l'Android).

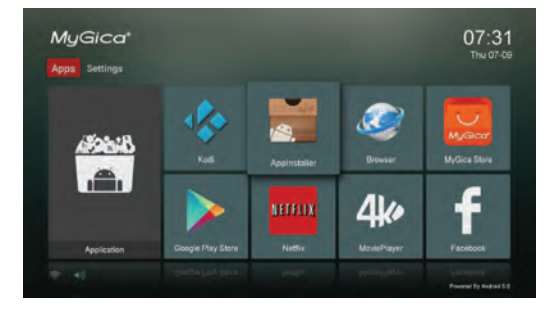

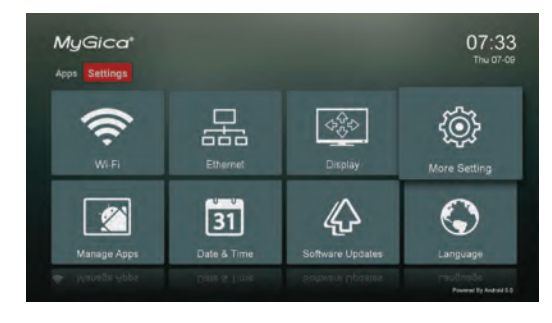

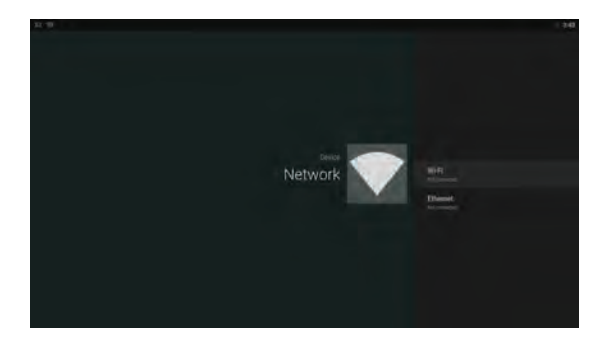

#### 3.5. Configuration du Réseau

**3.5.1.** Les réseaux Wi-Fi disponibles dans votre secteur seront scannés à partir du moment où la "Wi-Fi" est sélectionnée.

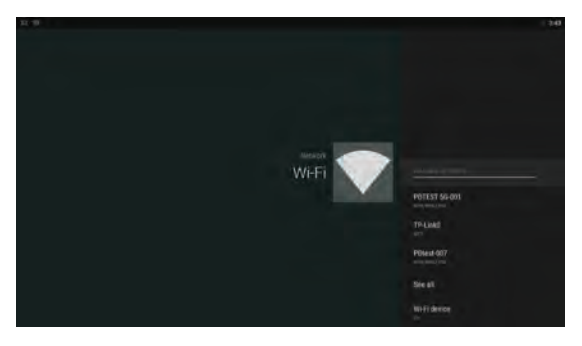

**3.5.2.** Connectez-vous au réseau Wi-Fi qui vous est accessible. Si vous vous connectez à un réseau Wi-Fi sécurisé, il vous faudra tout d'abord entrer votre mot de passe, sinon vous échouerez à vous connecter et vous verrez alors apparaître le message "failed to connect", qui vous obligera à saisir votre mot de passe. **3.5.3.** Après avoir sélectionné le réseau Wi-Fi désiré, cliquez sur le bouton OK pour vous connecter. Si un mot de passe est nécessaire, le clavier virtuel apparaîtra. Après avoir saisi le mot de passe demandé, sélectionnez la flèche bleue du clavier pour vous connecter au routeur.

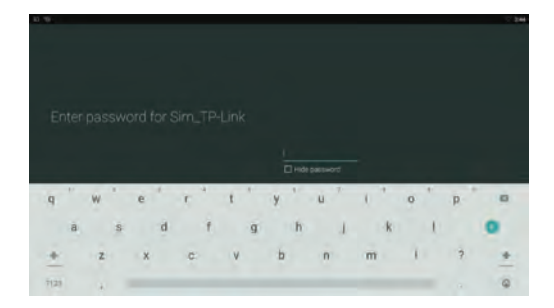

**3.5.4.** Pour utiliser Éthernet, vous devez tout d'abord brancher votre câble LAN, puis sélectionner "Éthernet". Votre réseau sera automatiquement détecté et vous fournira une adresse IP pour vos connections.

#### 3.6. Paramètres d'affichage

À partir de cet affichage, vous pouvez changer la résolution d'écran, la position de l'écran et également votre écran de veille avec la fonctionnalité *Daydream* (Rêverie).

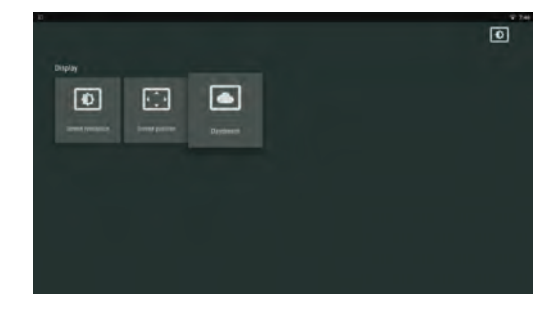

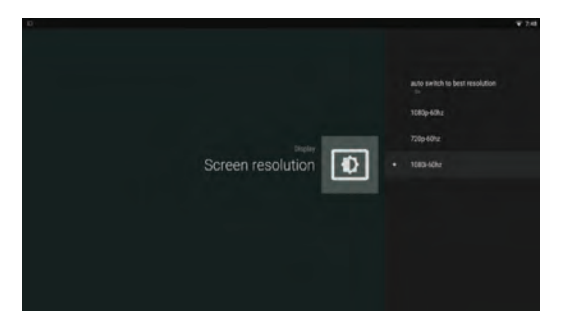

**3.6.1.** Ici, vous pouvez sélectionner votre résolution de sortie vidéo. Assurez-vous que le réglage que vous choisissez est bien pris en charge par votre téléviseur avant de commuter le mode de sortie.

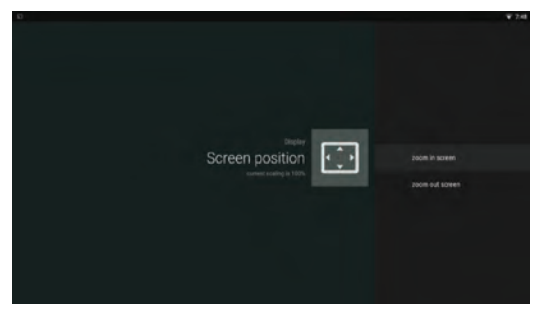

#### 3.6.2. Position de l'écran

Vous pouvez ajuster la position de l'écran en utilisant la fonction du zoom pour agrandir ou rétrécir à votre convenance.

## 3.6.3. La fonction Daydream (Rêverie)

Vous pourrez paramétrer votre écran de veille pour les périodes d'inactivité de votre ATV1900ac.

Il vous sera possible de choisir une horloge, un écran avec changement de couleur, ou un diaporama photos.

#### 3.7. Mises à jour Logicielles

Dans la mise à jour du système, vous pourrez changer les paramètres de mise à jour automatique. La mise à jour automatique est activée par défaut ; l'appareil va télécharger les mises à jour de manière systématique dès qu'elles seront disponibles, le périphérique demande alors à l'utilisateur s'il souhaite installer la nouvelle mise à jour. Pour procéder manuellement, il vous suffira de copier le fichier de mise à jour sur la carte TF et d'entrer la mise à jour localement. Vous aurez ensuite à sélectionner le fichier à partir de la liste. Merci d'utiliser le fichier de mise à jour disponible, uniquement à partir du site officiel; veuillez prendre en note que le fait d'utiliser des mises à jour en provenance de tierces parties pourrait endommager votre appareil et entraîner l'annulation de la garantie de votre appareil.

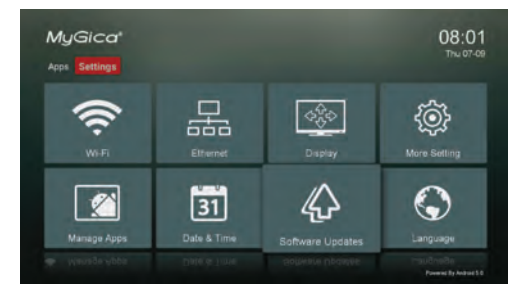

| a |                                                       | ¥ 881 |
|---|-------------------------------------------------------|-------|
| u | pgrade                                                |       |
|   |                                                       |       |
|   | Automatic update<br>Futureals update typese from same |       |
|   |                                                       |       |
|   |                                                       |       |
|   |                                                       |       |
|   |                                                       |       |
|   |                                                       |       |
|   |                                                       |       |
|   |                                                       |       |

| 6 |                     |                  | ¥ 818 |
|---|---------------------|------------------|-------|
|   | Settings            |                  |       |
|   | Wanter & reports    |                  |       |
|   | • wn                | \$ placet        |       |
|   | Mare                |                  |       |
|   | Seat.               |                  |       |
|   | n Home              | O Display        |       |
|   | Stand & setfloation | Storage          |       |
|   | Actes               |                  |       |
|   | Teacher (           |                  |       |
|   | Location            | a bearsy         |       |
|   | Accounts            | Cargorige & Hord |       |
|   |                     |                  |       |

#### 3.8. Autres Réglages

Vous avez accès à de nombreux réglages différents dans l'interface des Autres Réglages ; comme ceux du réseau, de l'appareil, des paramètres personnels et des réglages du système.

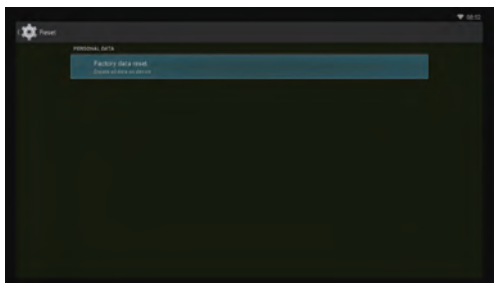

## 3.9. Réinitialisation aux Paramètres d'Usine

Pour réinitialiser les réglages aux paramètres d'usine par défaut, vous devez tout d'abord entrer dans l'interface des Autres Réglages, puis aller dans Backup et reset (Sauvegarde et réinitialisation). À cet endroit, vous pourrez effacer toutes les données de l'utilisateur et réinitialiser tous les paramètres aux paramètres par défaut. Veuillez prendre note qu'en utilisant cette fonction vous effacerez toutes les données

de l'utilisateur, ainsi que tous les fichiers Android Package (apks) de l'utilisateur qui sont installés. Si vous souhaitez conserver ces données, veuillez les sauvegarder avant d'utiliser cette fonction de l'appareil. Il vous est également possible de sauvegarder vos données sur le serveur Google, vous aurez néanmoins besoin d'avoir un compte Google pour ce faire.

#### 4.0. Marchés d'Applications pour Android

Vous pouvez trouver et installer davantage d'applications en utilisant les boutiques préinstallées sur votre MyGica qui sont indiquées ci-dessous :

- 1 Boutique Google Play
- 2 Boutique MyGica

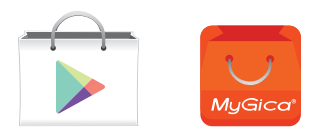

#### 5.0. Centre Multimédia KODI

Le Centre Multimédia KODI vous permet de jouer et de visionner la plupart de vidéos et de musiques, comme des balados en accès libre sur internet, ou d'autres médias numériques courants, à partir d'un support de stockage sur réseau ou local.

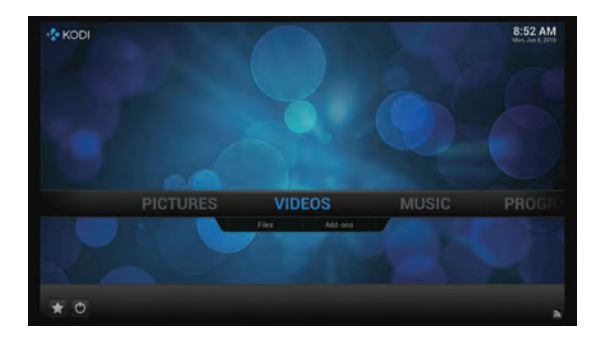

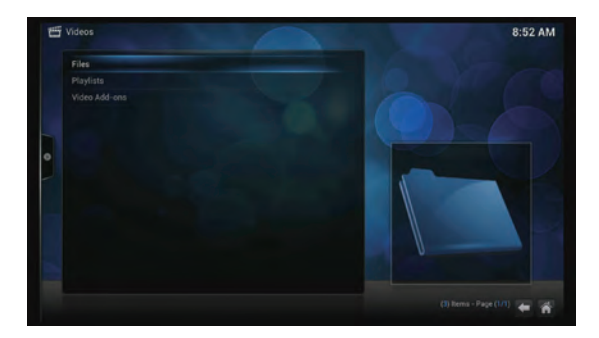

## 5.1. Lecture de fichiers médias locaux

Sous la catégorie Vidéos (comme pour Musique et Photos) il existe deux options, "Files" (fichiers) et "Add-ons" (modules complémentaires). Pour lire les fichiers médias locaux, sélectionner "Files" et entrer sur l'interface des fichiers, comme cela apparaît sur l'image :

Sélectionnez "Files" (Fichiers) et si vous avez un périphérique de stockage USB ou une carte SD déjà connecté, vous verrez apparaître "sda1" ou "sdcard" (selon le périphérique que vous utilisez). Lorsque vous sélectionnerez le périphérique, KODI listera tous les fichiers qui s'y trouvent. Vous pourrez alors choisir le fichier média de votre choix et démarrer le visionnage.

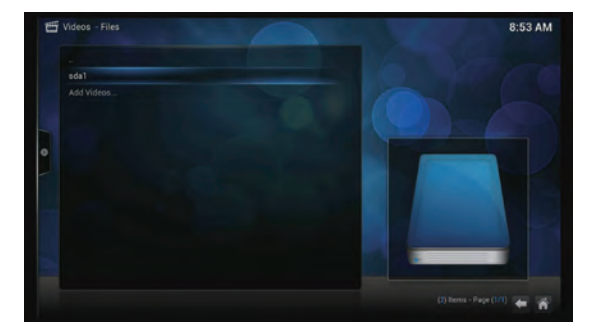

## 5.2. Lecture de médias à partir d'internet

KODI comprend certaines chaînes internet de balododiffusion gratuites ; pour visionner ces chaînes, allez à Vidéos (ou Musique) et sélectionnez Add-ons.

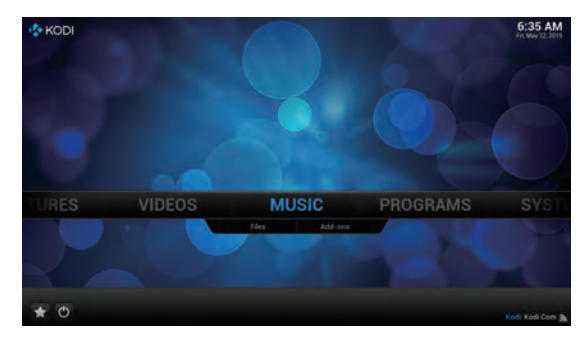

Lorsque vous entrez dans l'interface des "Add-ons", vous verrez une liste de différentes chaînes. Ces chaînes sont classées par ordre alphabétique. Il vous suffira de parcourir la liste pour sélectionner les chaînes que vous voulez et démarrer la lecture du média internet.

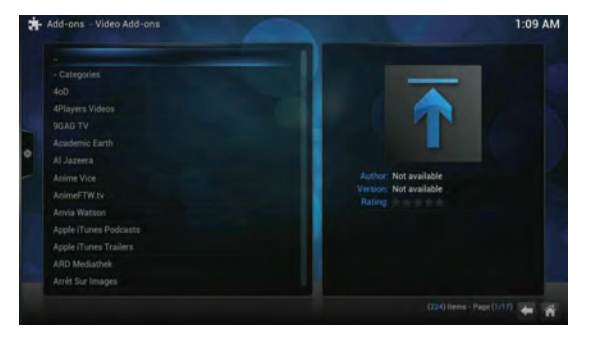

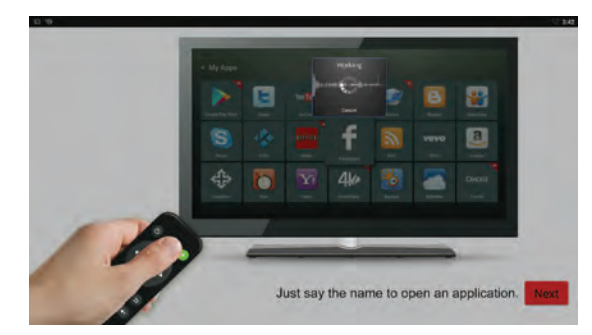

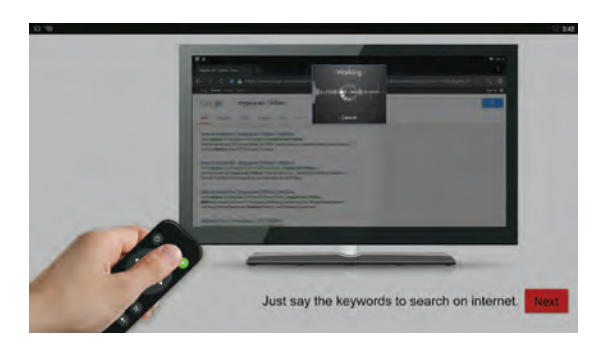

#### 6.0. Commande vocale

L'ATV1900ac est doté de la fonctionnalité de commande vocale intégrée. Il vous suffit de maintenir la touche Micro sur la télécommande pour mettre en marche une application, ou de dire les mots clés pour lancer une recherche sur internet.

En prononçant le nom d'une application installée, comme par exemple, Youtube, Netflix, facebook, etc., vous actionnerez son ouverture.

Si l'ATV1900ac ne réussit pas à trouver l'application demandée, il ouvrira le navigateur et cherchera sur internet le mot que vous venez de prononcer.

# Félicitations!

Nous achevons maintenant le processus de mise en fonctionnement initiale de votre tout nouveau MyGica.

Pour un soutien technique, veuillez visiter notre site internet http://www.mygicasupport.com

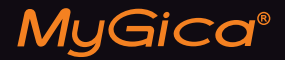

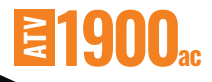

## SOUTIEN TECHNIQUE

Soutien en Ligne www.mygicasupport.com

> Wiki wiki.mygica.tv

Soutien par courriel support@mygica.tv

N° D'APPEL GRATUIT

1-855-MYGICA-8 (694-4228)

www.mygica.tv